# 伽罗华使用教程

【欢迎阅读如视 VR 伽罗华采集教程,你将了解产品信息及使用方式,快速接入并使用产品。

### 伽罗华 • 激光 VR 扫描仪

### 如视 真实 如你所视

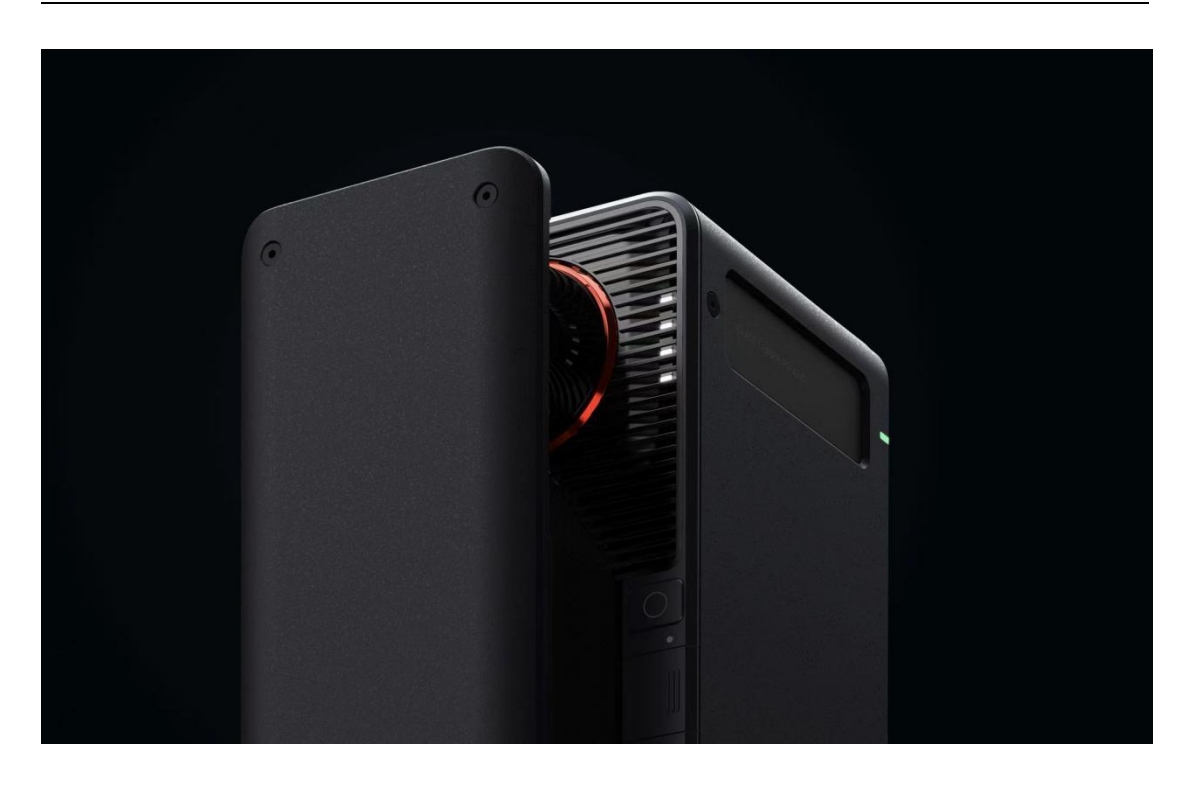

当您使用伽罗华开始拍摄,世界将在您手中重现

伽罗华是贝壳如视于 2020 年 4 月推出的新一代专业级激光 VR 采集设备, 能够高效、精准地扫描、测量以及渲染整个房屋,因此用户不需要亲身到场就可 以在 VR 中评估、体验其所扫描的空间。

在性能上,伽罗华可实现 360 度全景扫描,采集场景的深度数据,生成 VR 物料。设备搭载的深度激光检测模组,既让采集半径达到 10-25 米,大幅减少了 采集点位,也让深度采集精度达到 20mm 的绝对误差。

# 一、关于伽罗华相机

| 当您收到伽罗华之后,请检查相机及配件是否完好。

| 伽罗华清单<br>      |       |     |     |    |
|----------------|-------|-----|-----|----|
| 伽罗华 二硼煌 茶由线 蛋白 | 伽罗华清单 |     |     |    |
|                | 伽罗华   | 一脚架 | 充申线 | 背句 |

# 1.1 设备开箱

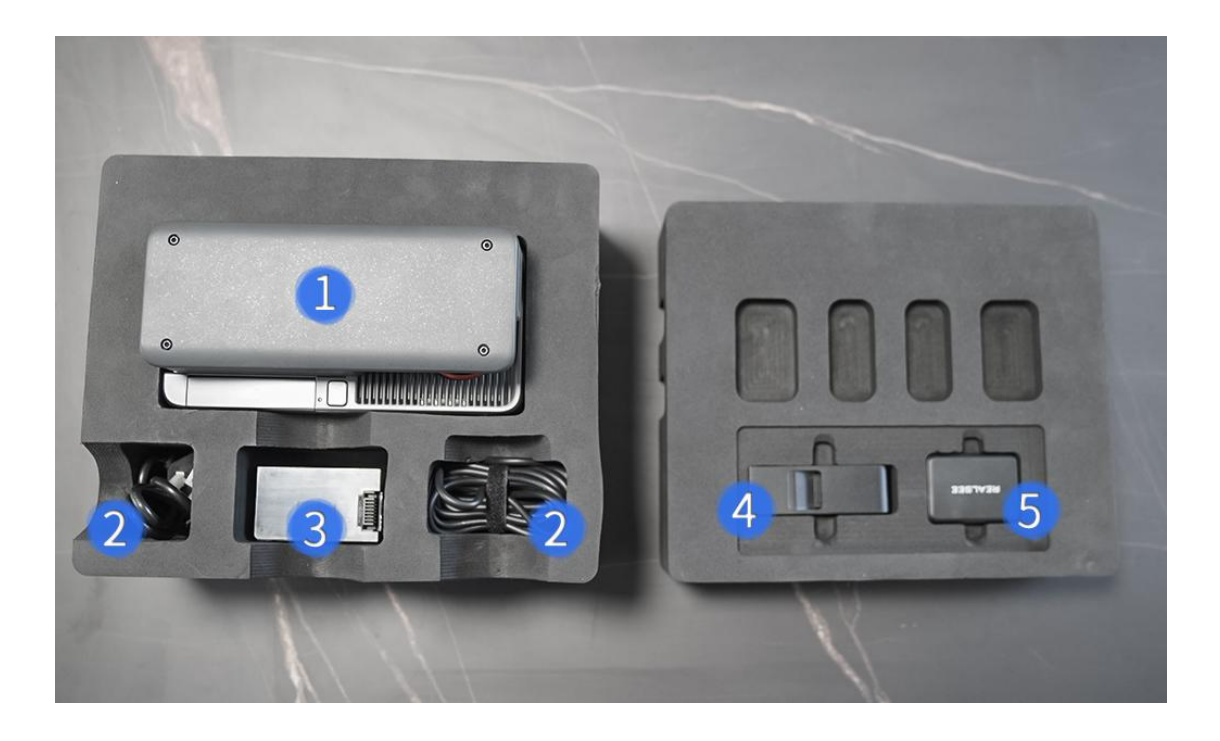

- 1. 伽罗华相机
- 2. 充电线
- 3. 相机电池
- 4. 激光保护盖
- 5.相机电池

# 1.2 安装相机

• 安装镜头保护盖

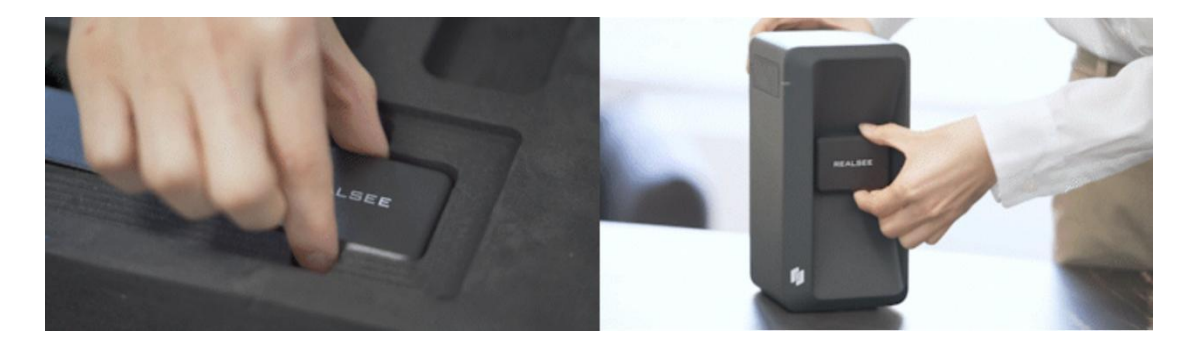

• 安装激光保护盖

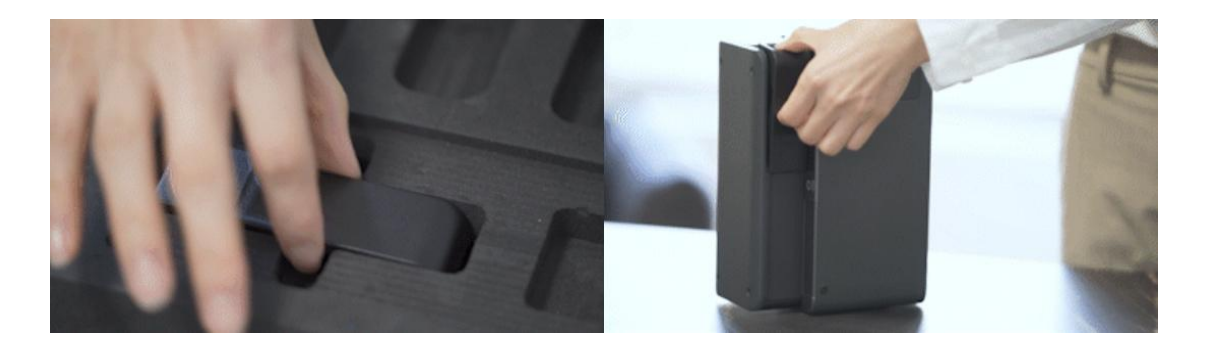

• 安装相机电池

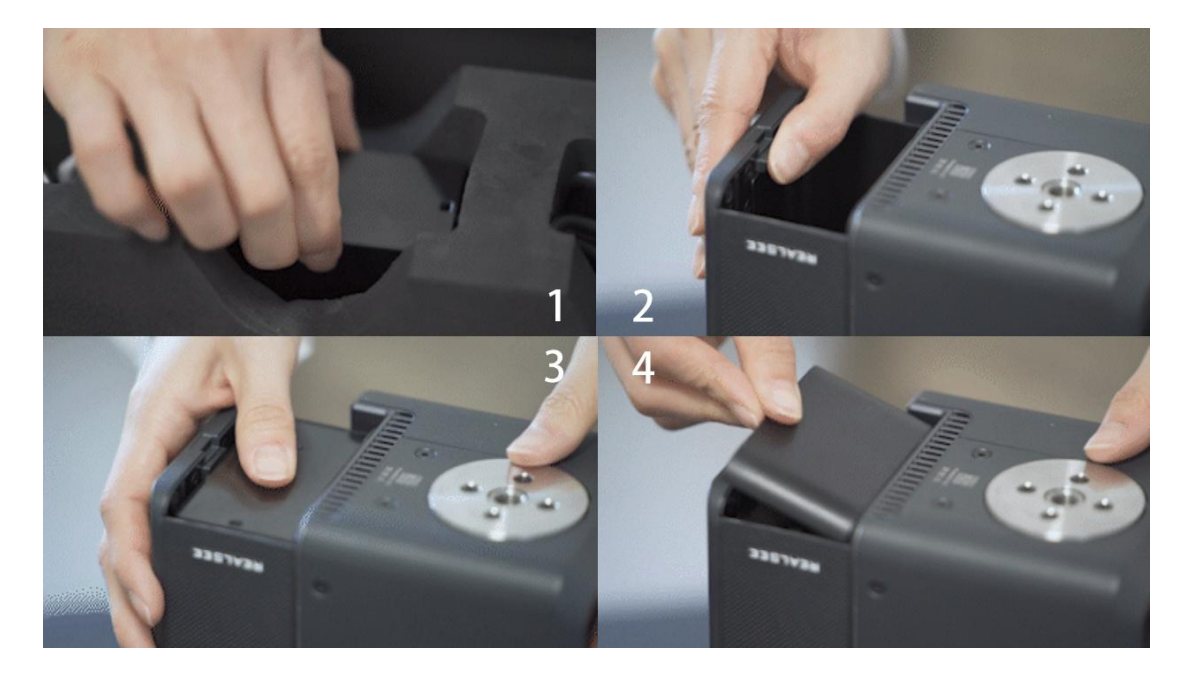

1.3 相机介绍

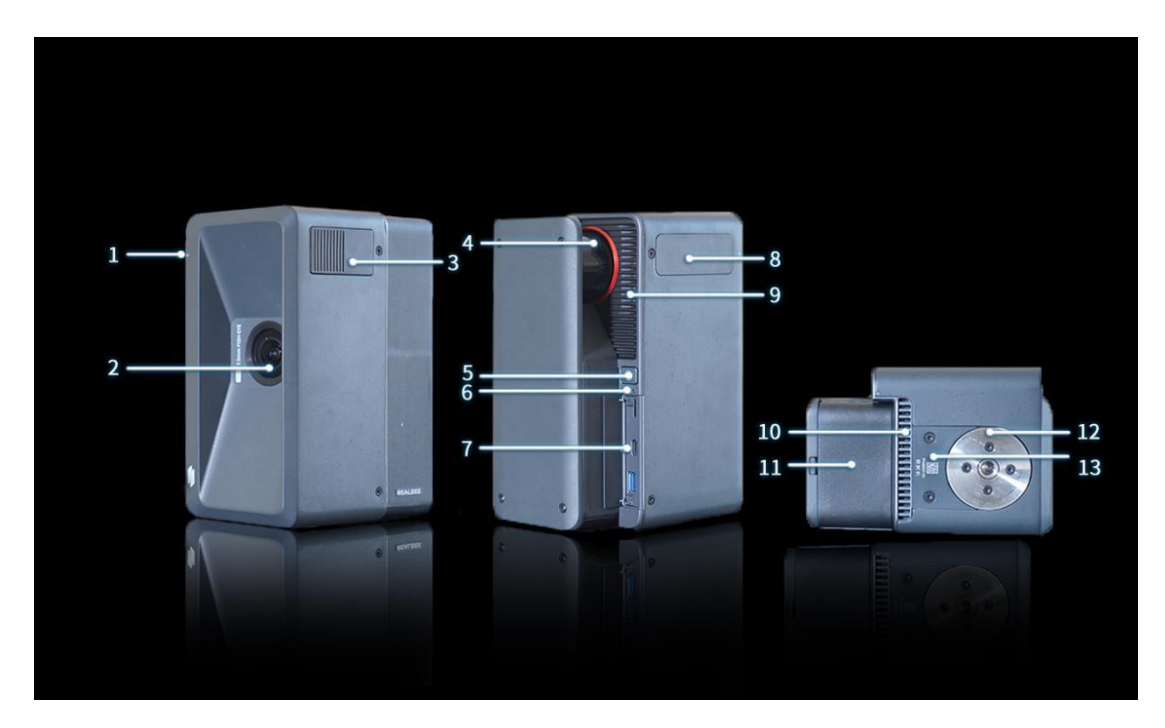

- 1. wifi 指示灯
- 2. 鱼眼镜头
- 3. 风扇出风口
- 4. 激光雷达
- 5. 开关按键
- 6. tf 卡指示灯
- 7. 充电口
- 8. wifi 天线
- 9. 电池电量指示灯
- 10. 进风口
- 11. 电池盖
- 12. 电机
- 13. 产品 sn 条码

#### 1.4 日常保护

• 在不使用的时候,将保护盖遮在鱼眼镜头和激光雷达上。

• 拍摄前取下彩色镜头和激光雷达的保护盖,镜头出现脏物时,请使用干净软绵的布料擦拭。

- •充电时电量显示灯呼吸闪烁。
- 充满后仅剩最上方灯常亮。

• 电量显示灯在电池电量低于百分之五会开始闪烁,随着电量降低,闪烁的速度越来越快。

二、开始拍摄

|请您准备好安装了如视 VR app 的手机、伽罗华相机及三脚架。

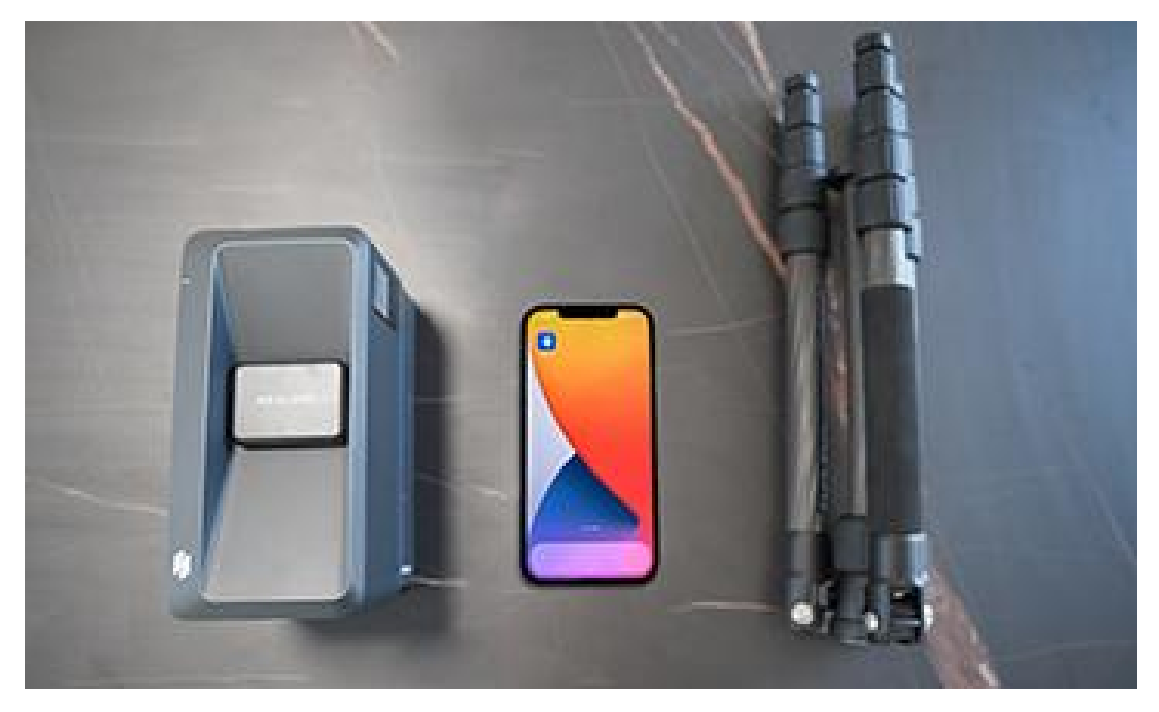

## 2.1 相机安装

• 将相机安装到脚架上, 拧到不晃动即可, 切勿用力拧转。

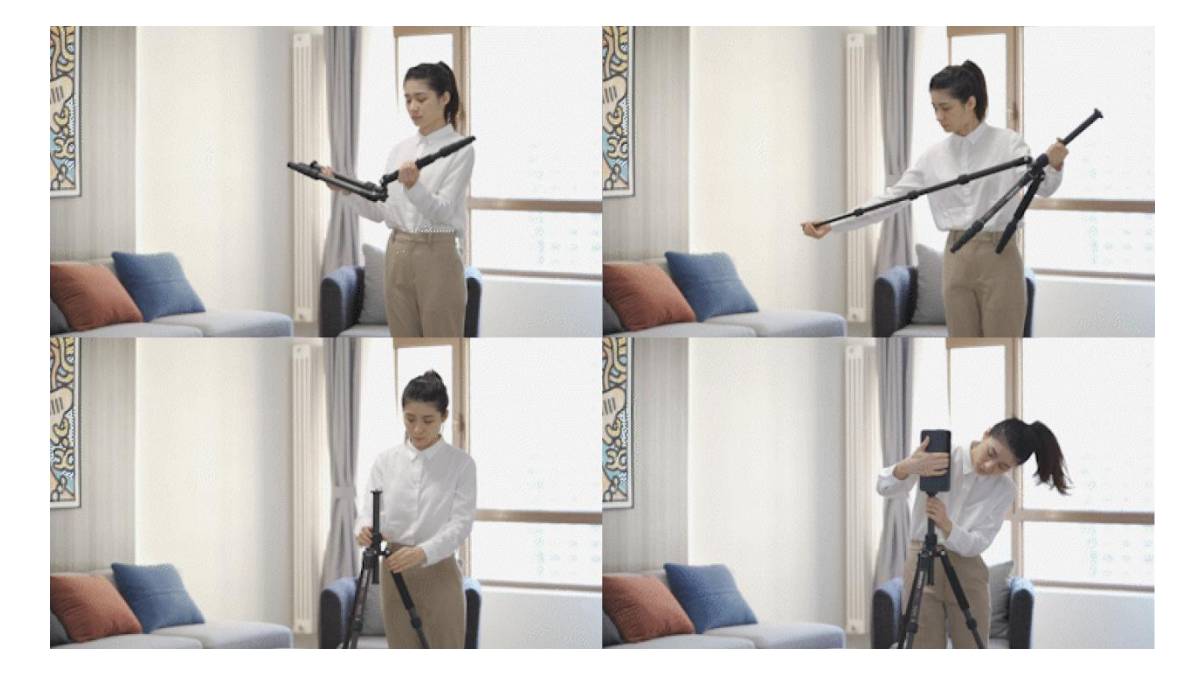

#### 2.2 场景布置

•场景扫描前打开屋内灯光,打开屋内门并做好固定。

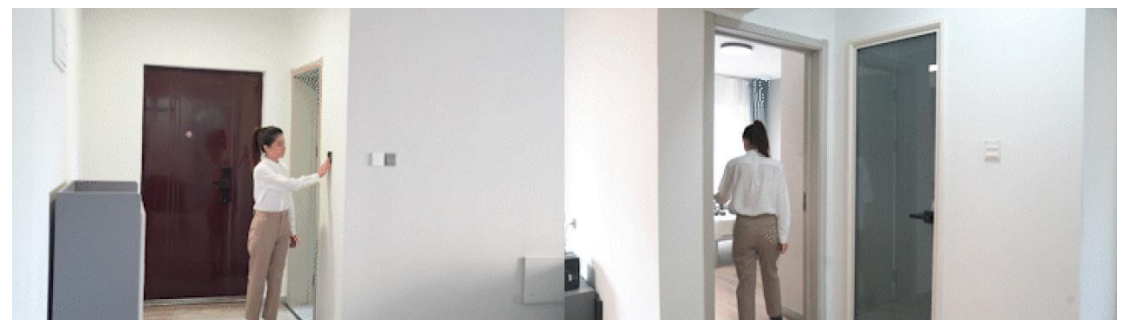

### 2.3 新建项目

- 长按开机键三秒提示灯闪烁。
- 打开如视 vr 软件,点击开始采集。

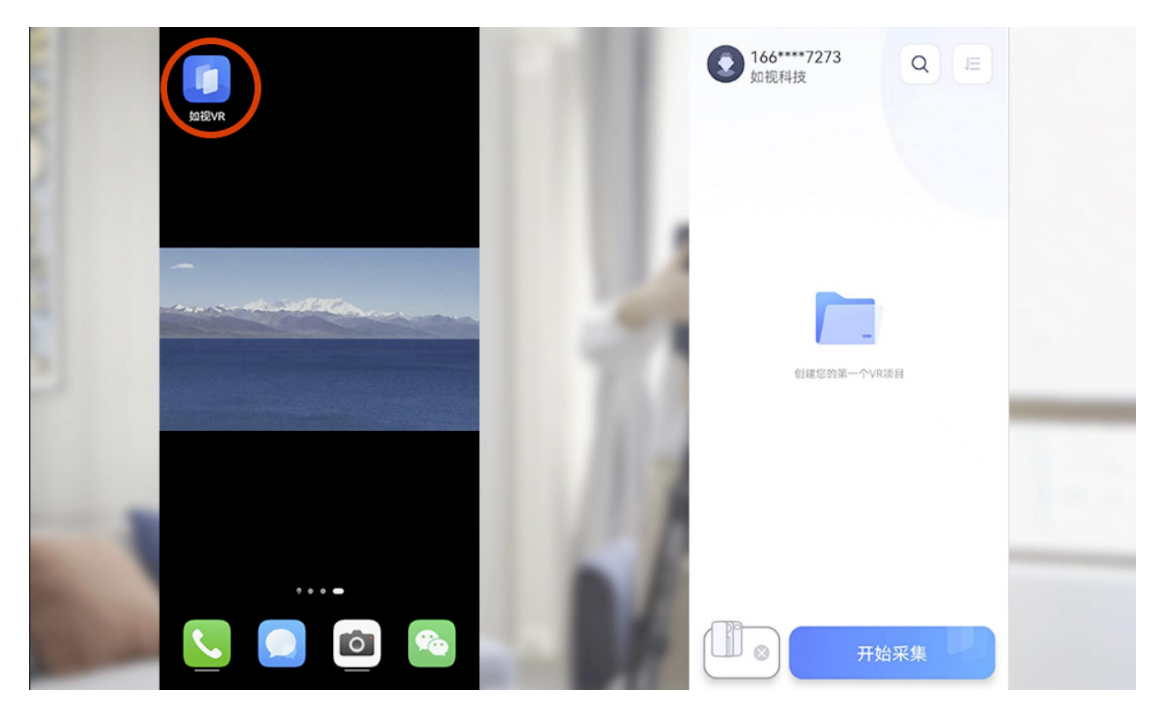

• 选择伽罗华,点击连接。

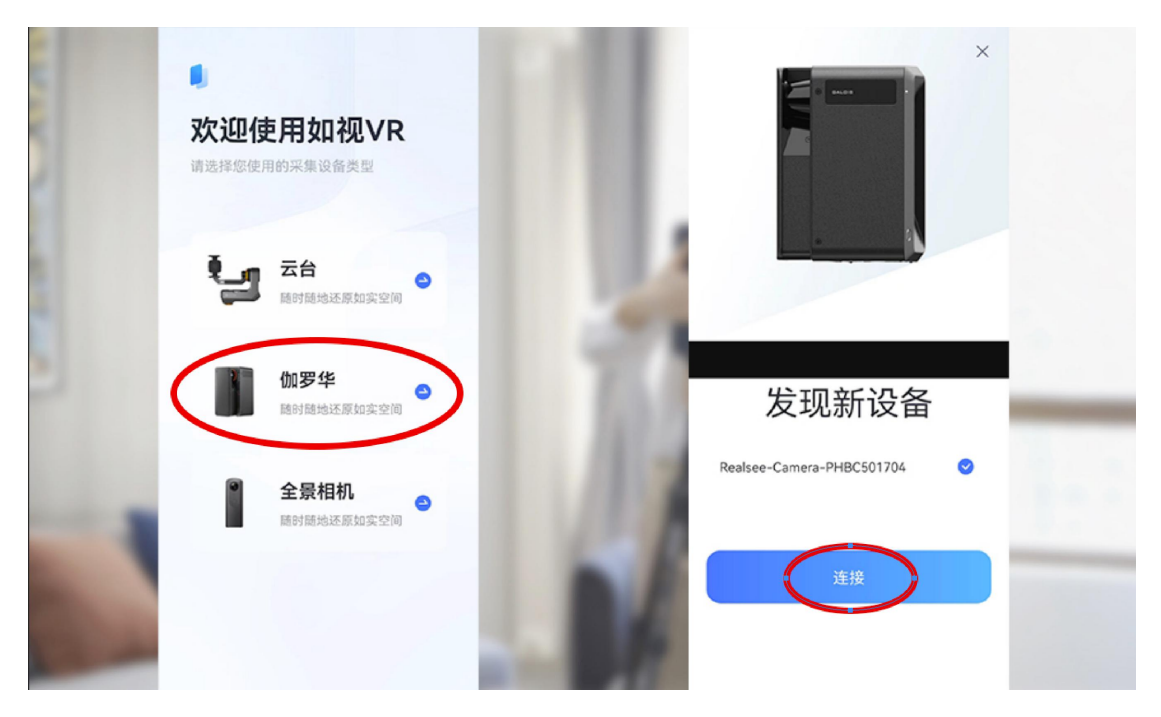

• 自动跳转至无限线局域网,连接 realsee 开头的相机 wifi,密码为十个零。

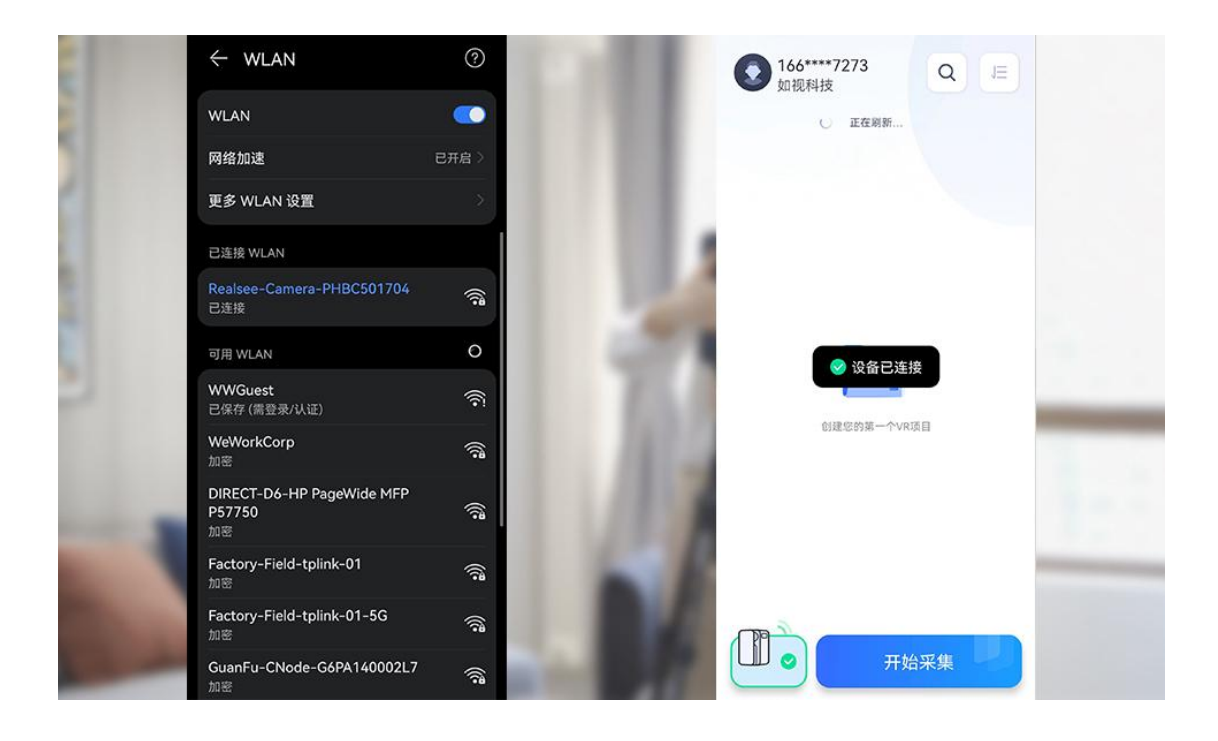

• 连接上手机后, wifi 指示灯常亮。

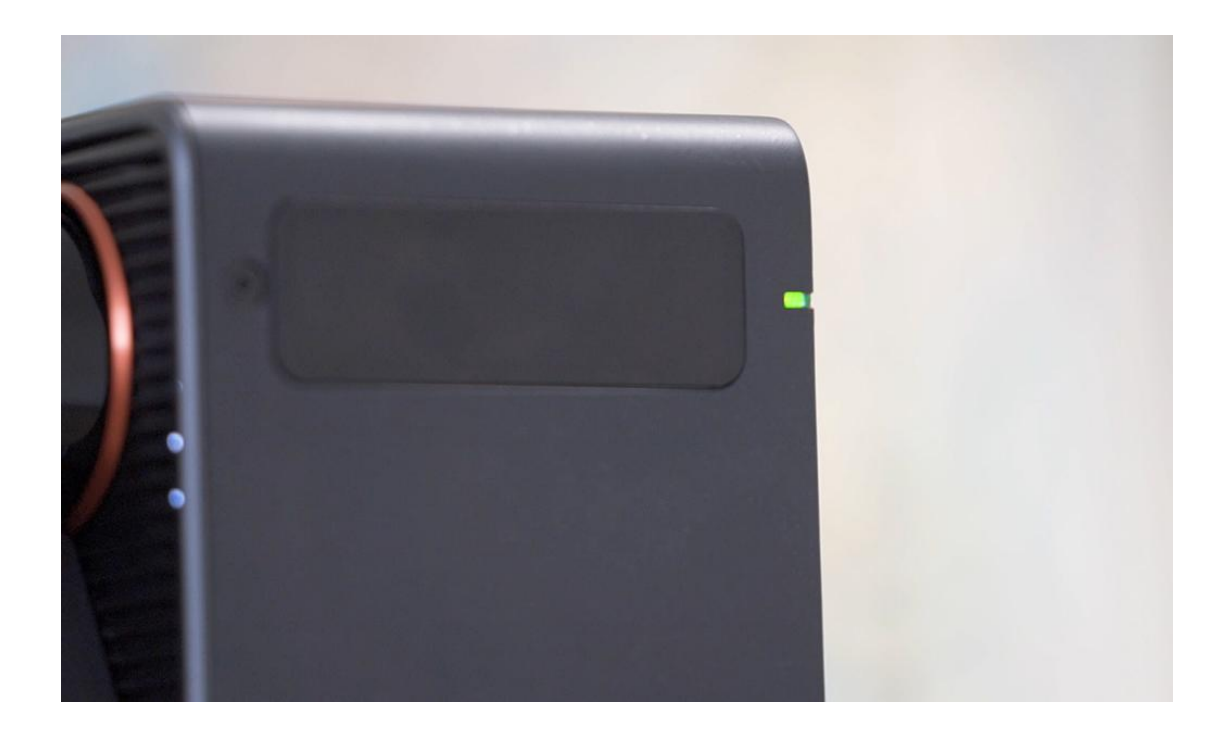

• 输入项目名称,点击确认名字。

|     | ● 166****7273<br>如视运营_李军_勿动                   |  |
|-----|-----------------------------------------------|--|
|     | 拍摄中                                           |  |
|     | 二 注 展 F<br>※<br>测试 別 (協議) (協議) (協議) (協議) (公式) |  |
| 7 1 |                                               |  |
|     | 开始采集                                          |  |

### 2.4 开始采集

• 放置好设备后,躲避到相机扫描范围外,点击拍摄按钮,等待机器旋转扫描, 提示音响后,相机扫描完毕。

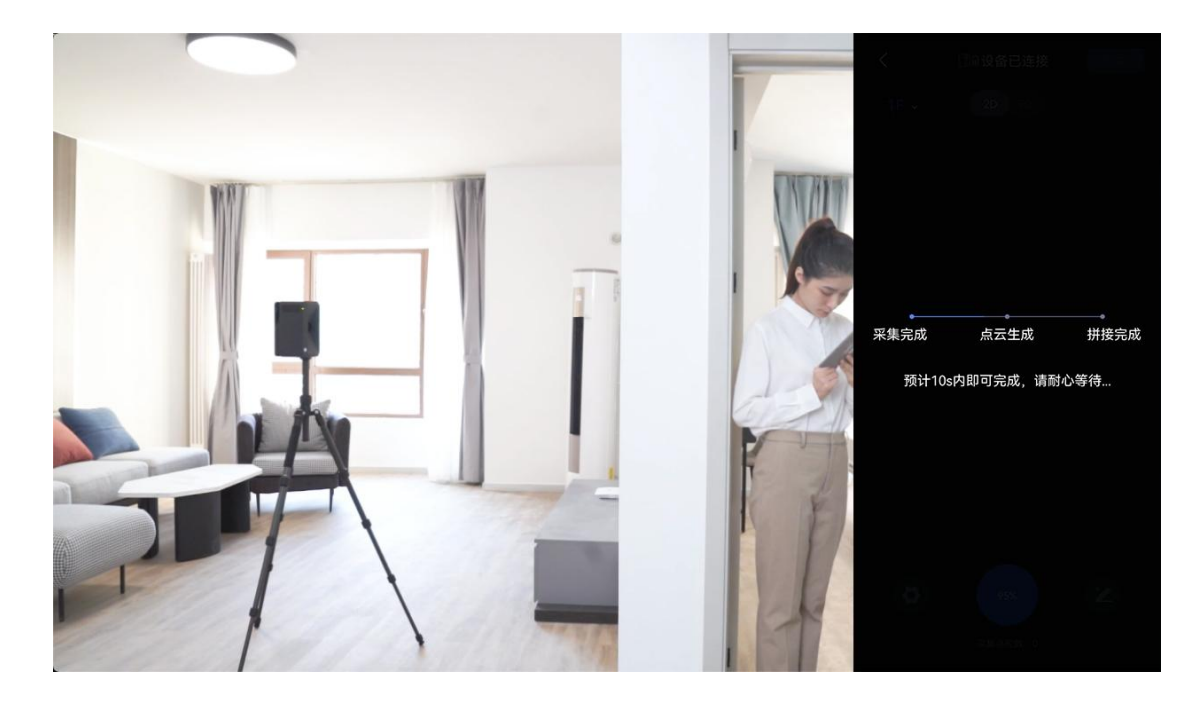

• 等待 app 界面模型生成后,点位变为蓝色。

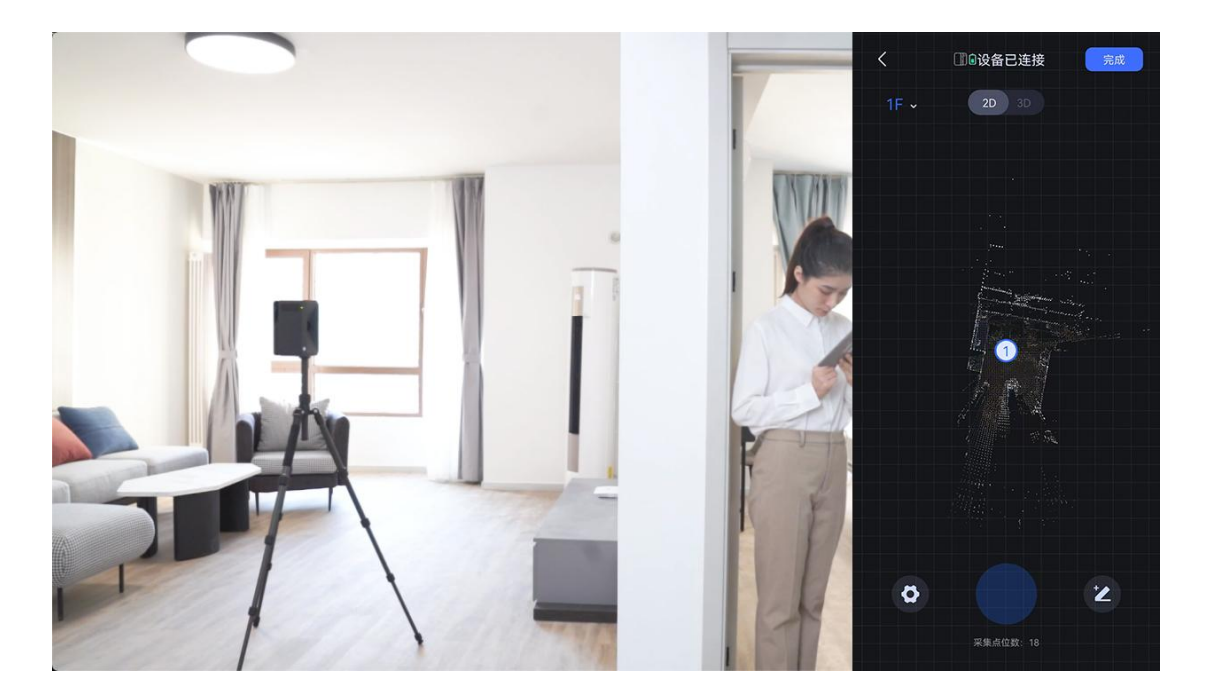

• 移动相机进行下一个点位扫描,

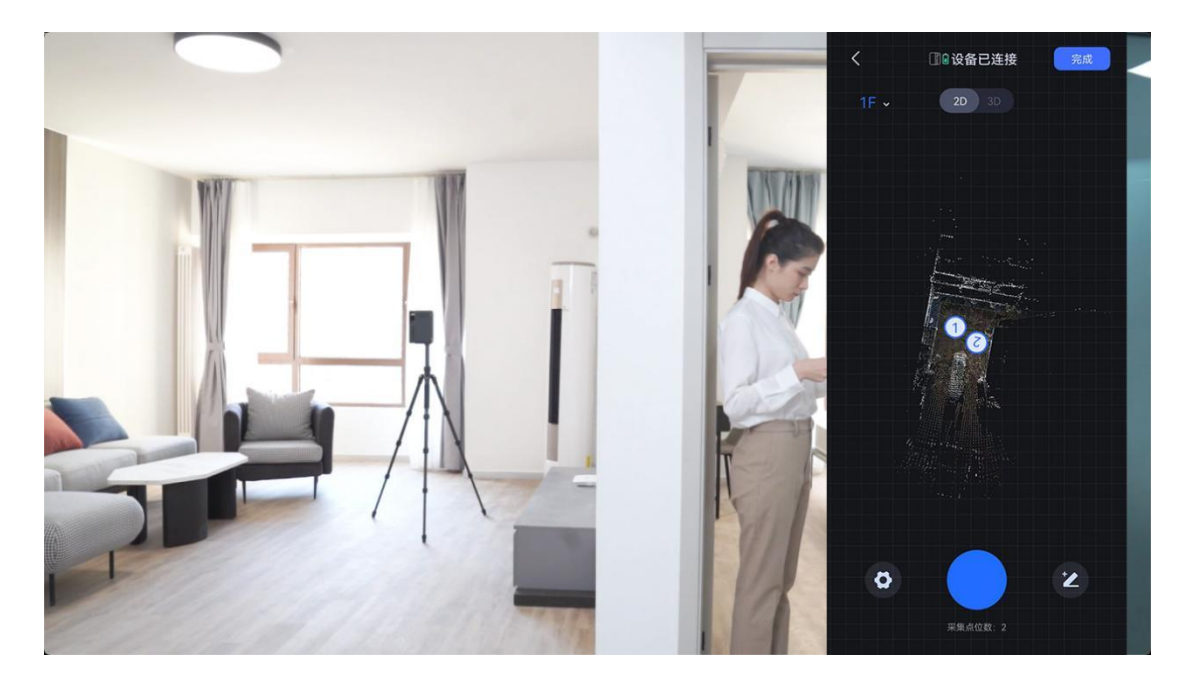

• 按照位置顺序放置相机,每个点位间隔约三到五米,屋门两侧需各放置一个点位,扫描的点位越多,生成房屋模型越完整。

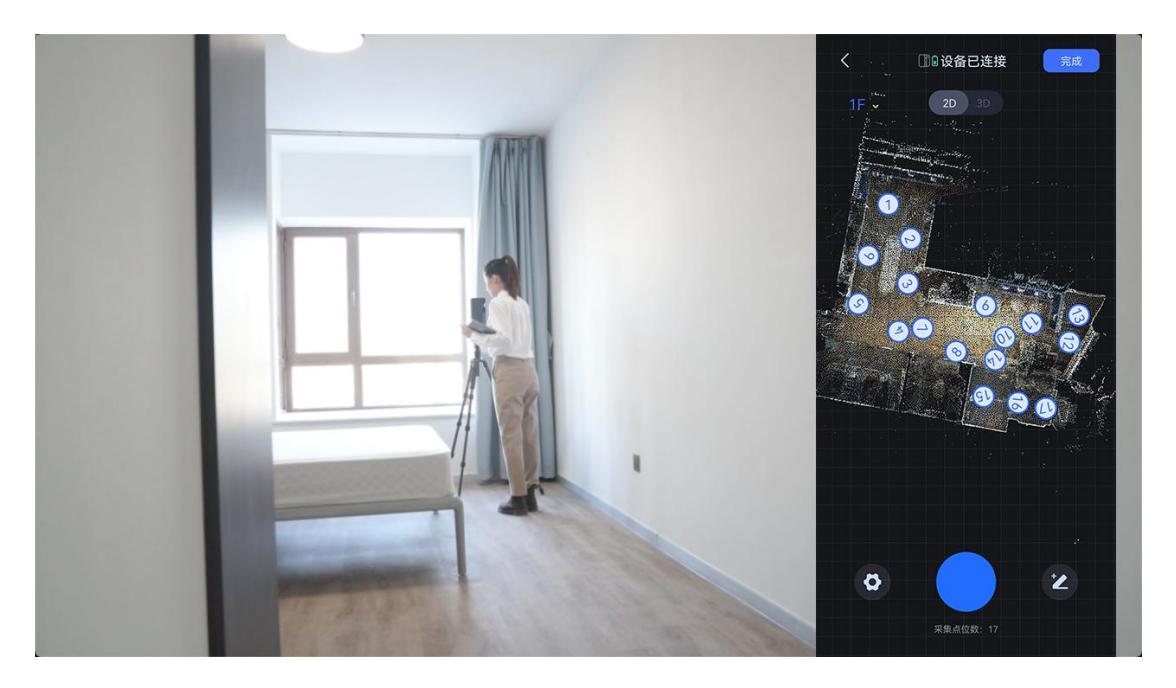

### 2.5 点位拼接失败

拍摄过程中, 如遇到提示自动拼接失败或自动拼接位置错误

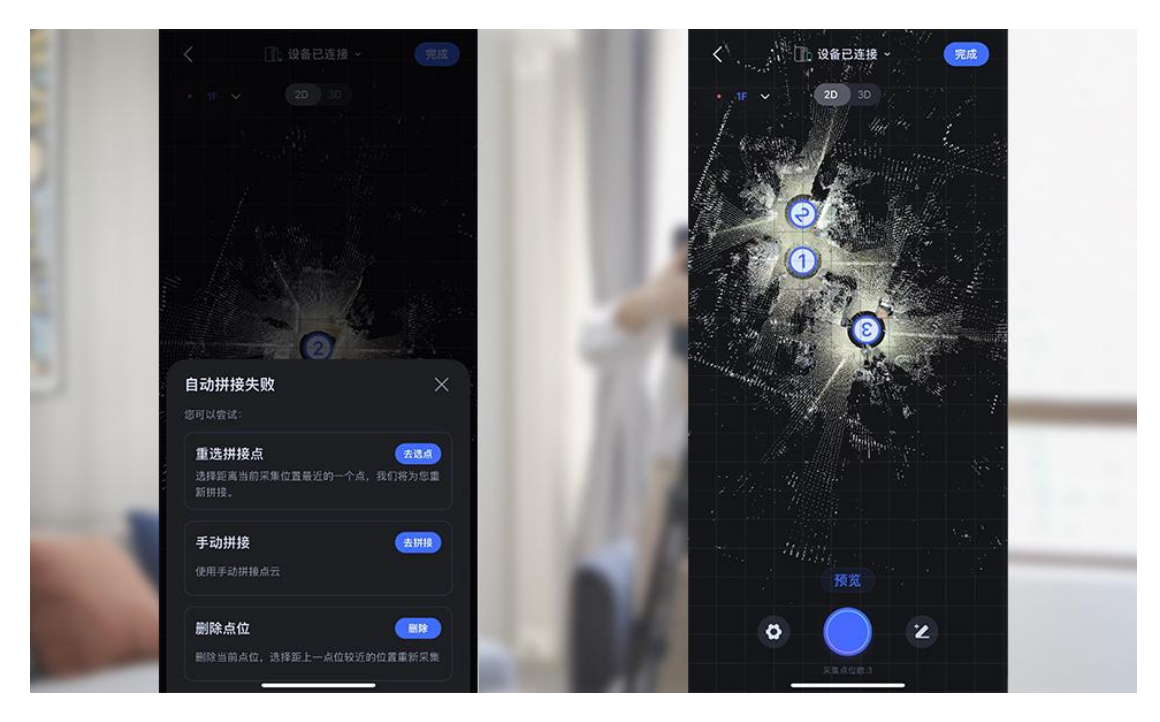

- 1. 查看全景图
- 点击点位图标,选择查看全景图

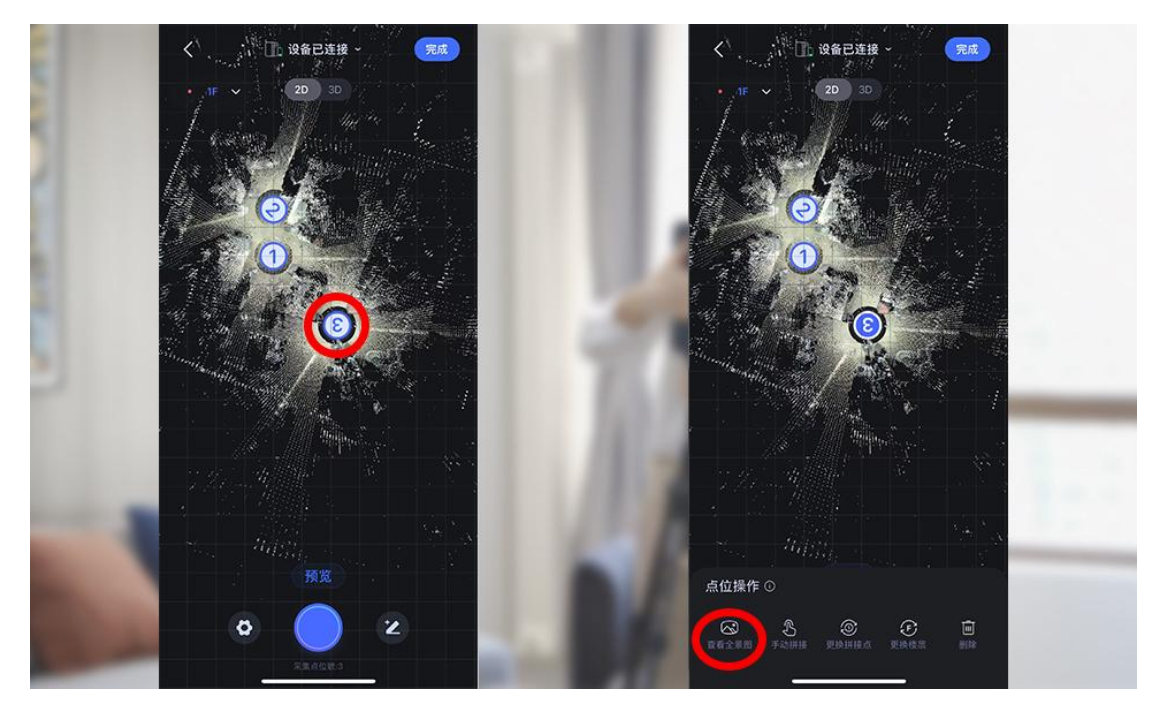

• 拖动图片进行预览,确认拍摄位置、是否拍摄到隐私物品,点击 X 号关闭预览

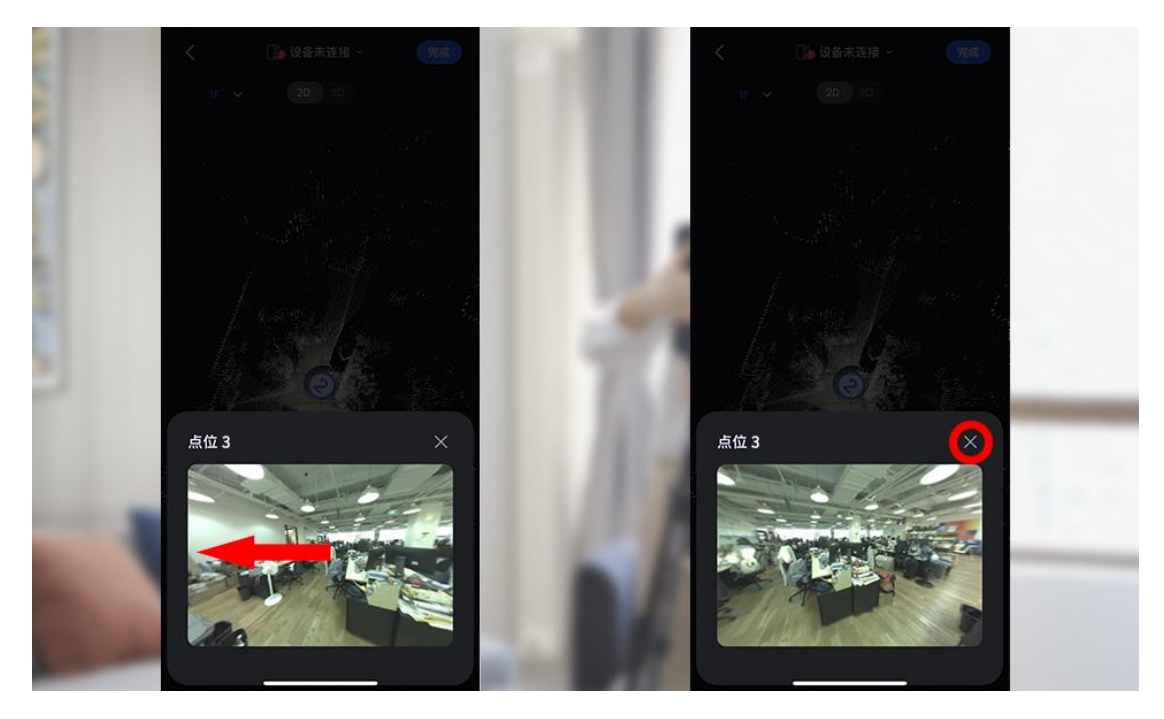

2. 重选拼接点

• 点击拼接错误点位,点击更换拼接点。

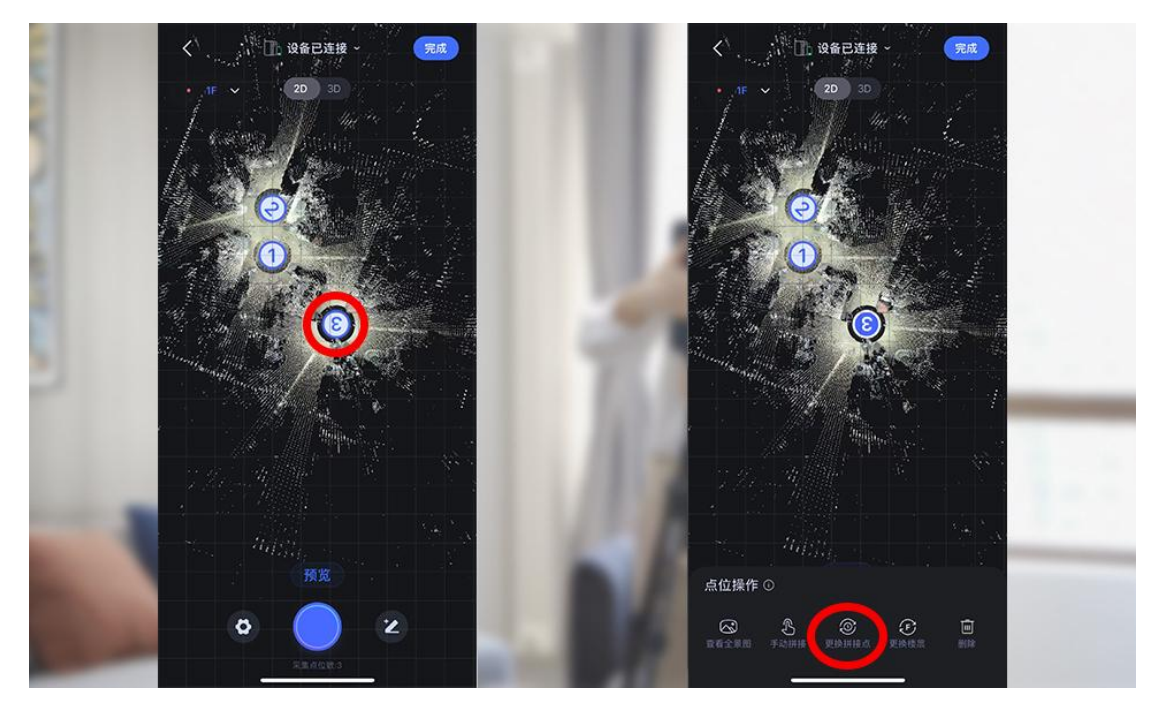

•选择离此点位最近的一个点,点击重选拼接点,点位拼接至正确位置,拼接成功。

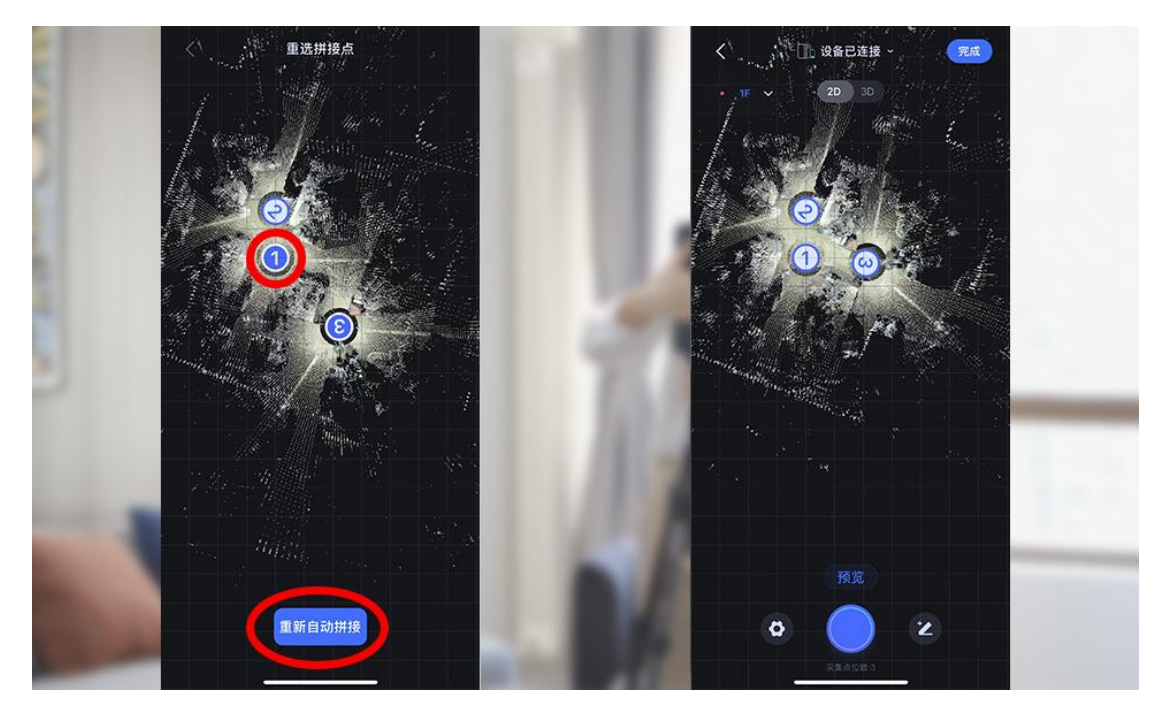

- 如拼接位置还不正确,请手动拼接或删除点位重拍。
- 3. 手动拼接
- 选中拼接错误点位,点击手动拼接。

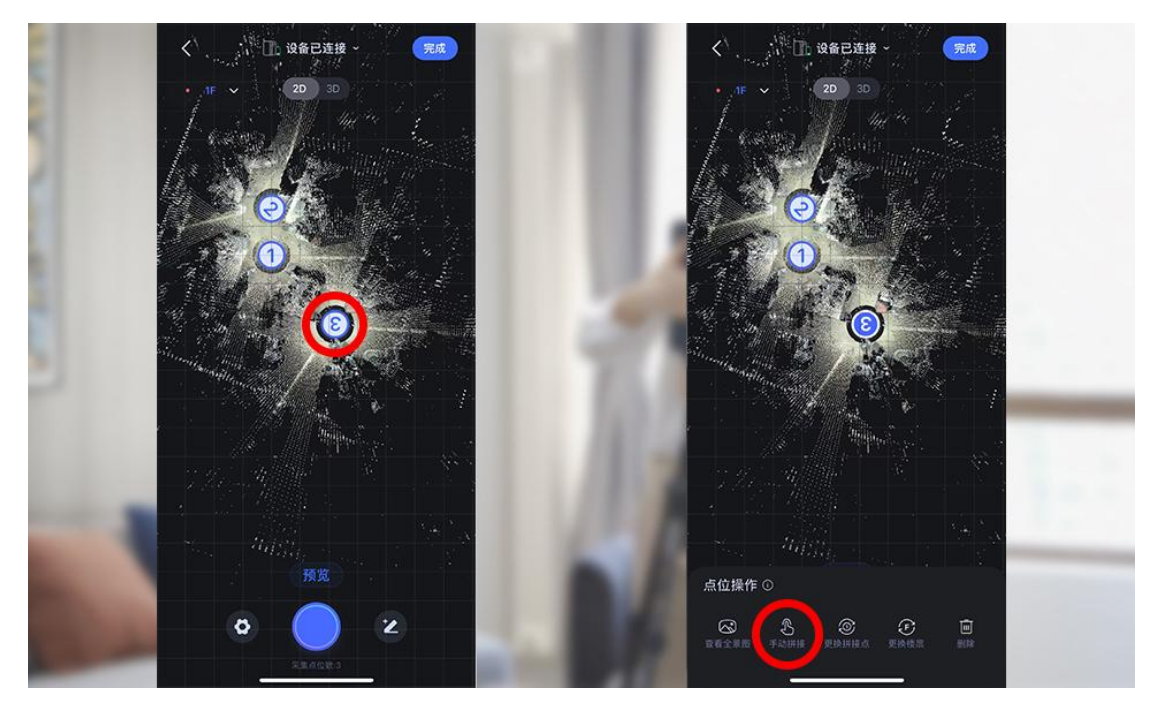

• 将点位旋转并放置在正确位置,可依照墙角、物体等参照物进行对齐

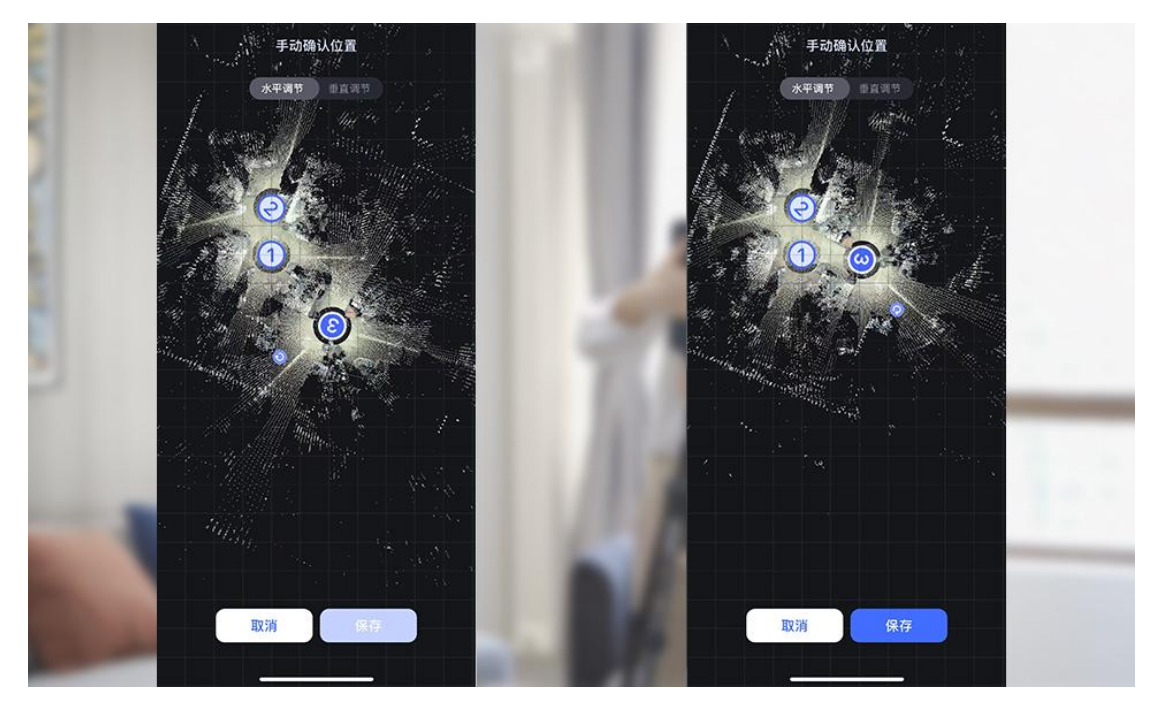

• 点击保存,显示拼接已完成手动拼接成功。

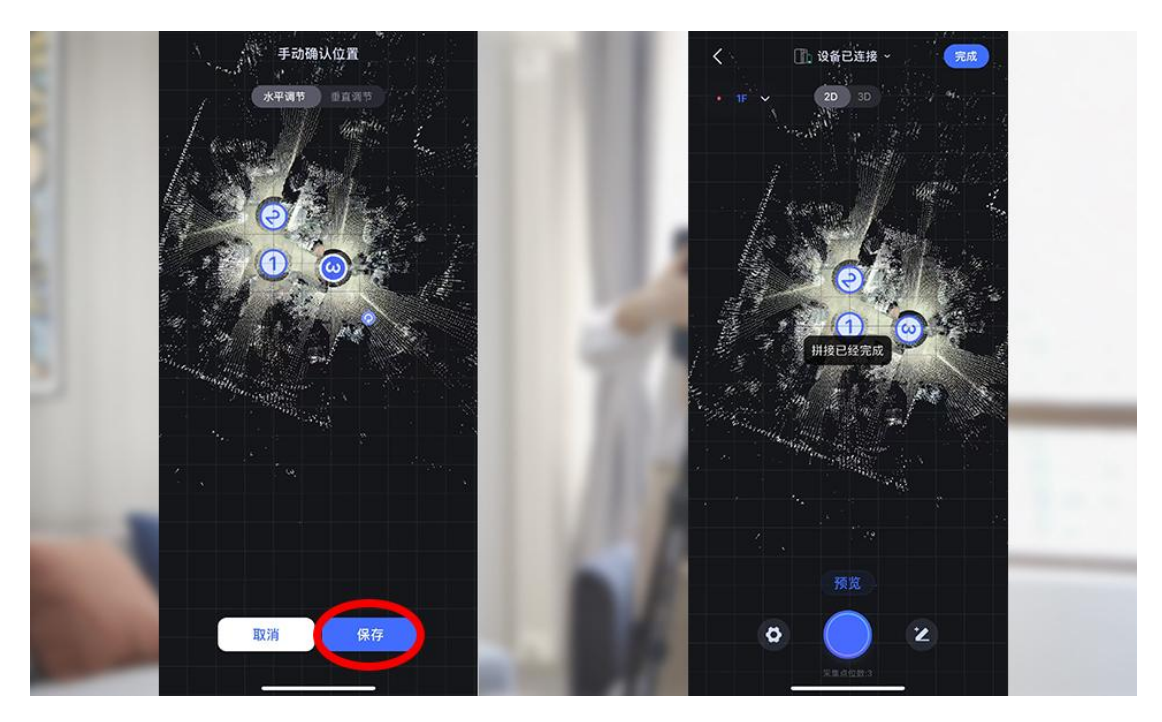

- 4. 删除点位
- 拍摄过程中如遇到需重拍的点位,选择点位,点击删除。

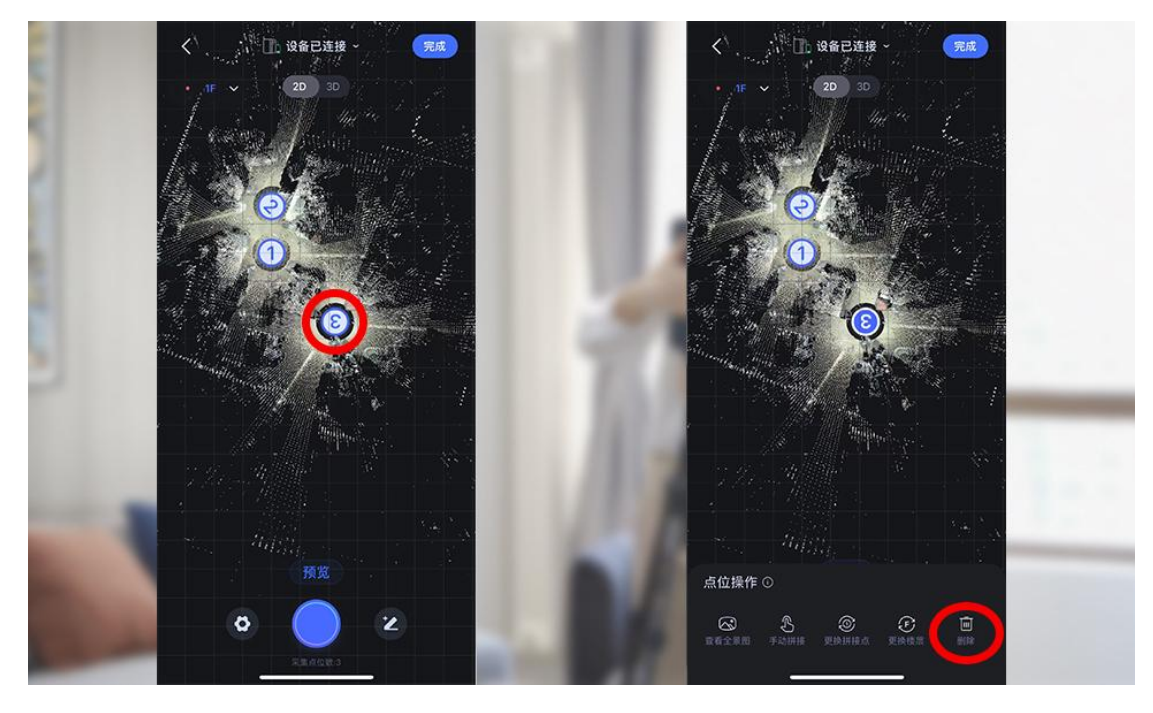

• 点击确认删除,点位消失后删除成功

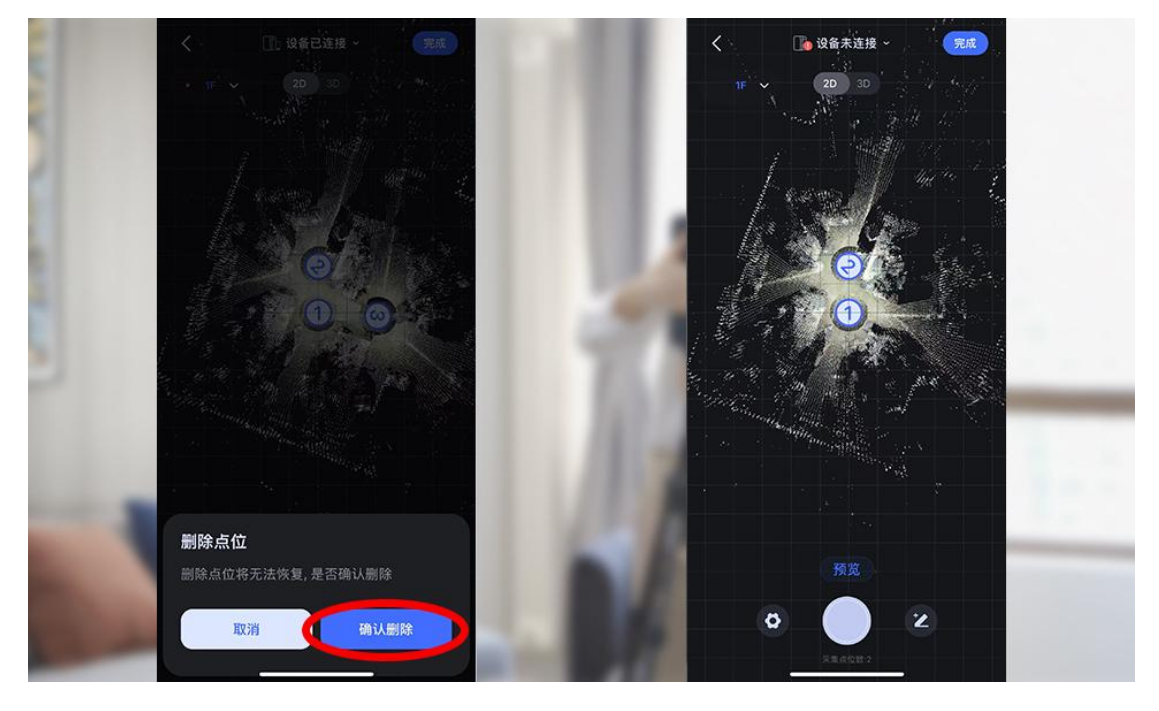

• 删除点位需谨慎, 删除点位无法恢复

# 2.6 添加模型特征

• 扫描完成后,点击右下角特征工具按钮。

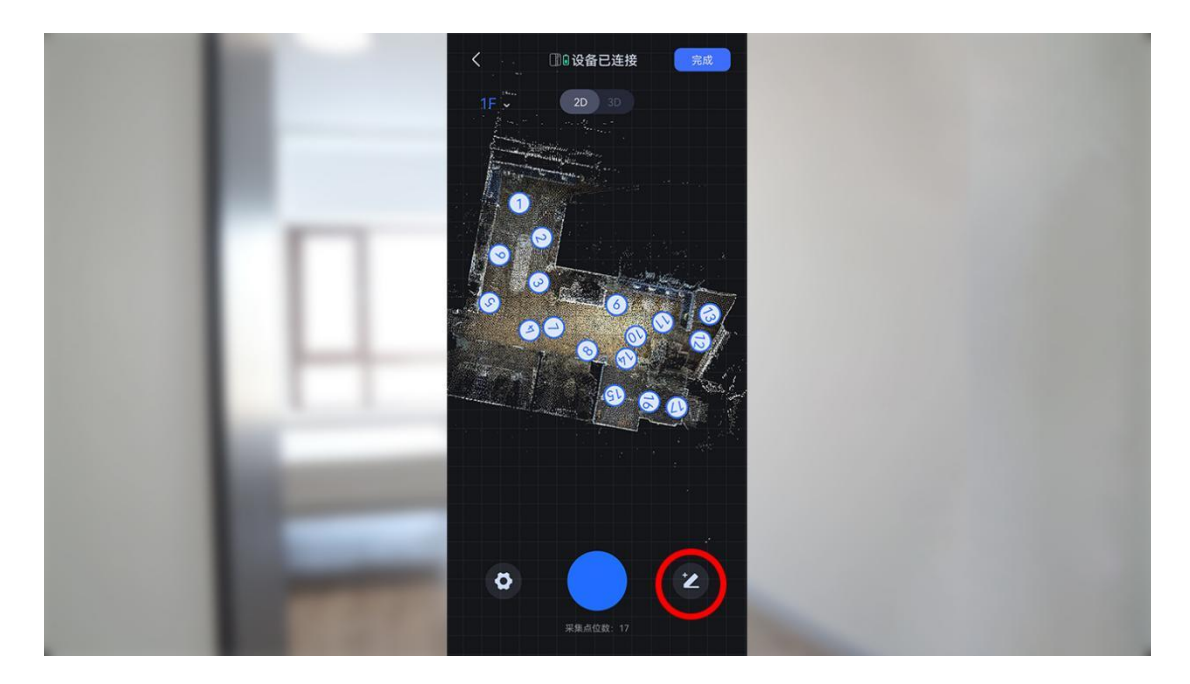

• 将窗户与镜子特征添加在对应模型位置,长度与实际一,致方向朝室内。

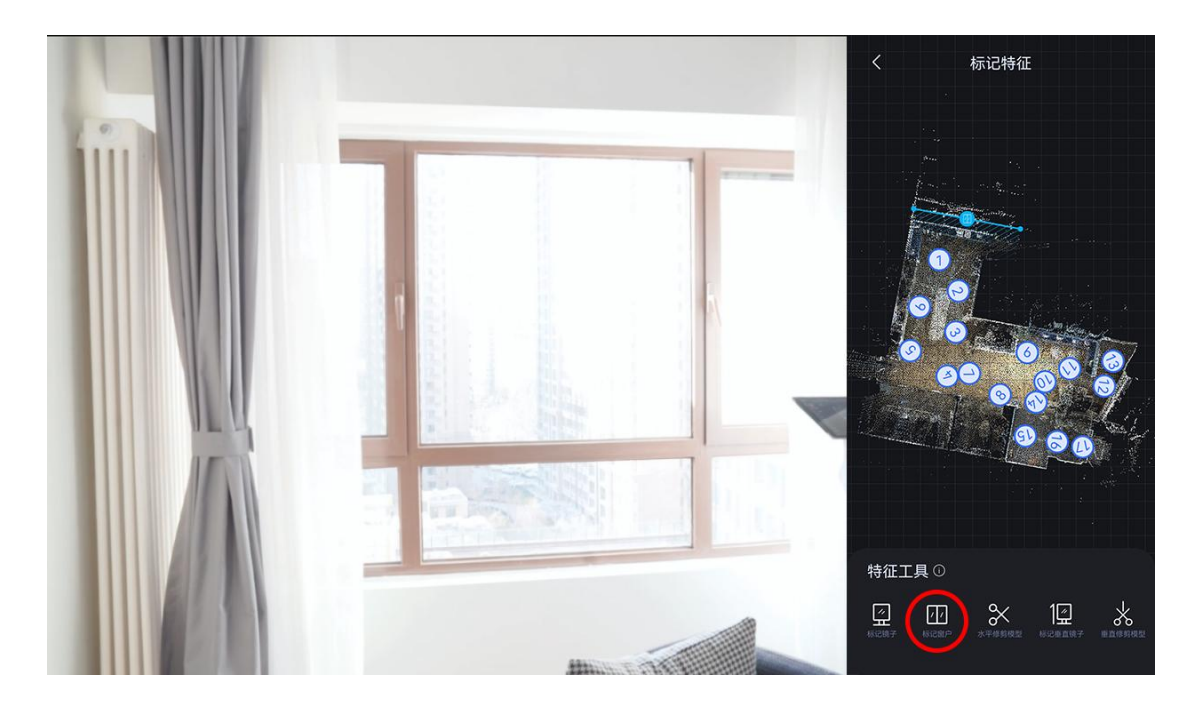

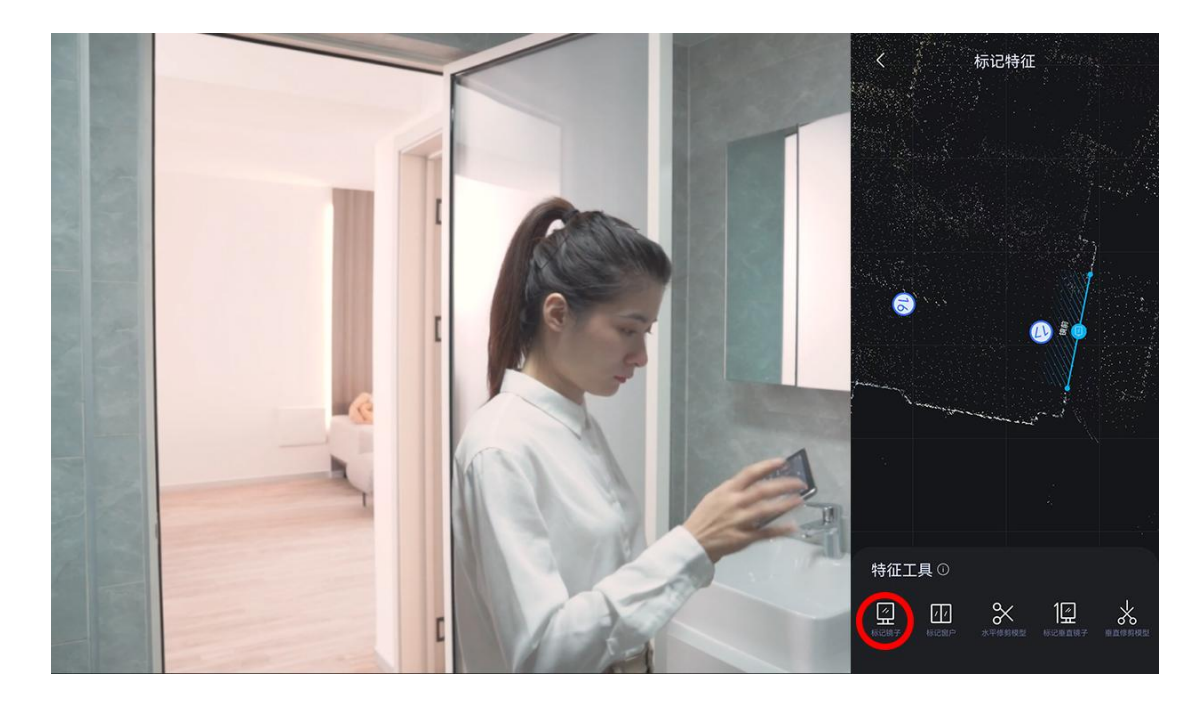

• 添加剪刀特征,剪除方向对应的多余模型,如室外模型等。

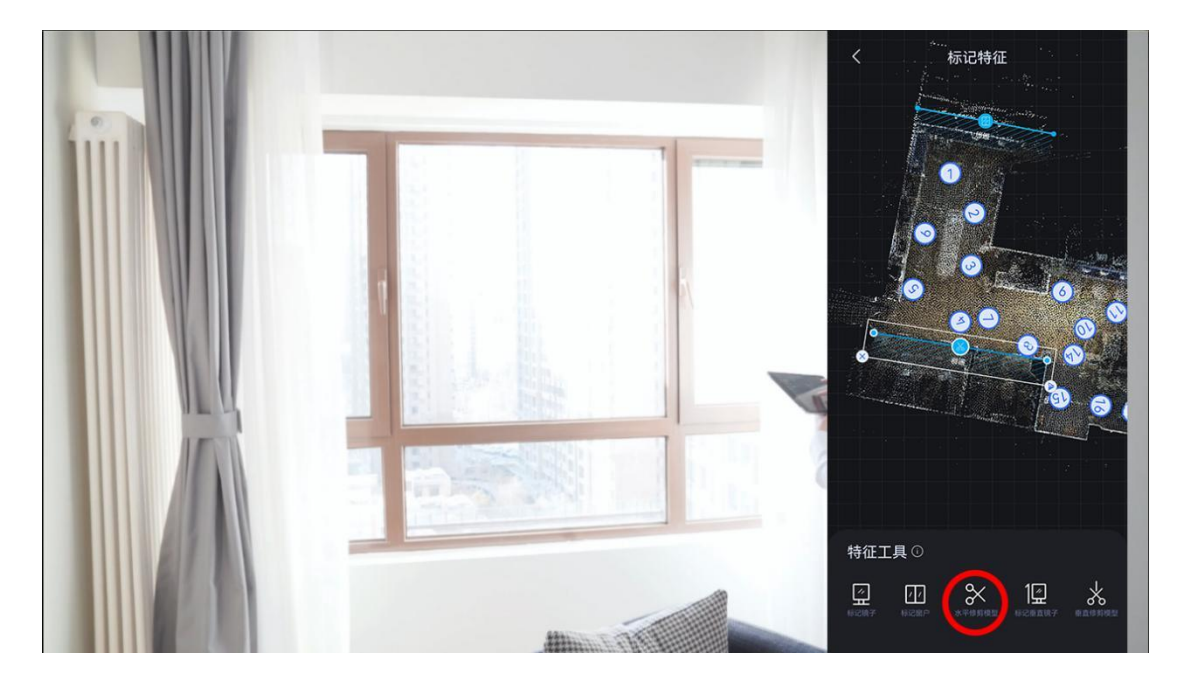

#### 2.7 上传项目

• 扫描完成后断开设备连接并连接外网,返回如视 VR app 点击右上角完成,上 传项目。

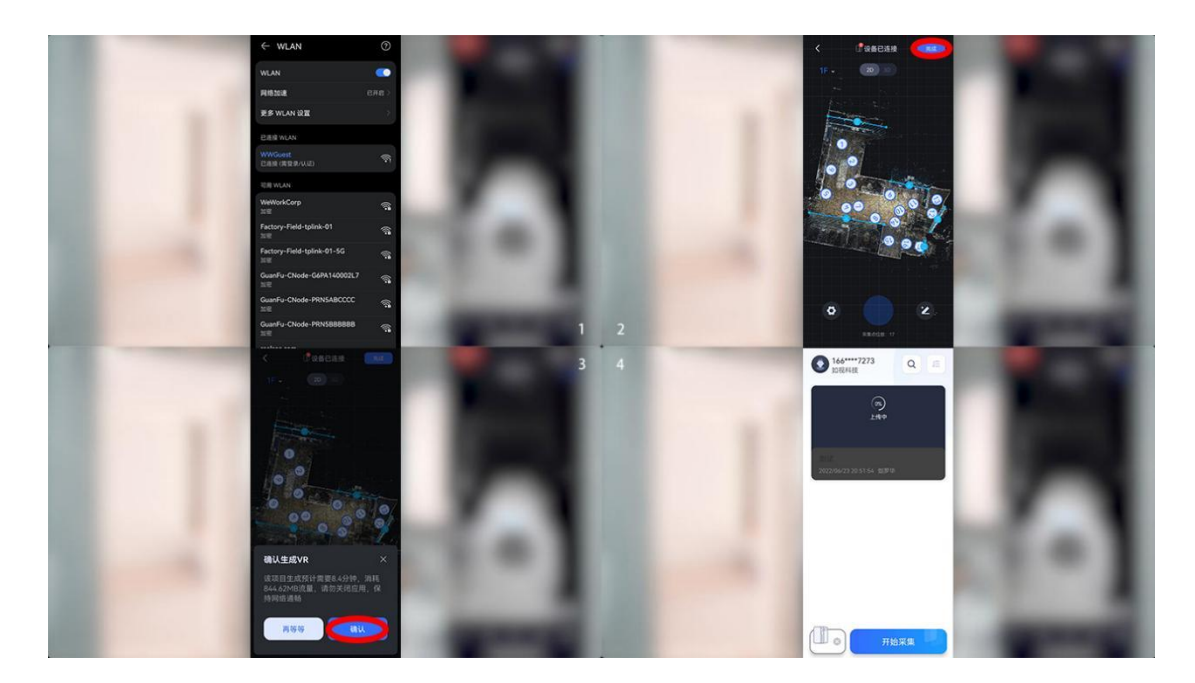

• 上传完成后,系统将进行项目处理,期间可关闭 app,约四十五分钟处理时长, 处理期间无法进行修改操作,处理完成后 系统会消息提醒。

# 三、项目编辑与发布

#### 3.1 VR 预览

- 处理完成后,点击项目,可进行采集效果预览。
- 确认 VR 漫游是否连贯,是否拍摄到隐私物品。

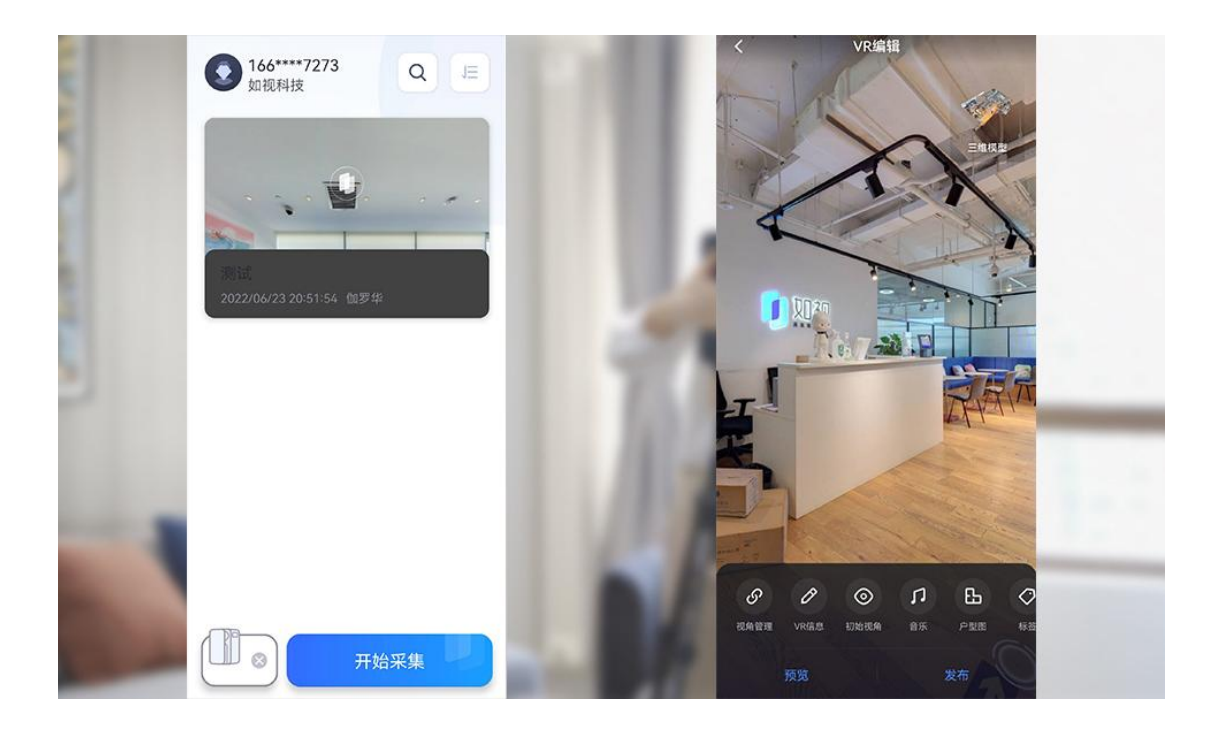

### 3.2 编辑初始视角

• 点击初始视角,选择空间与采集较佳位置,设为初始视角,设置成功后,系统 会默认截取一张标题图。

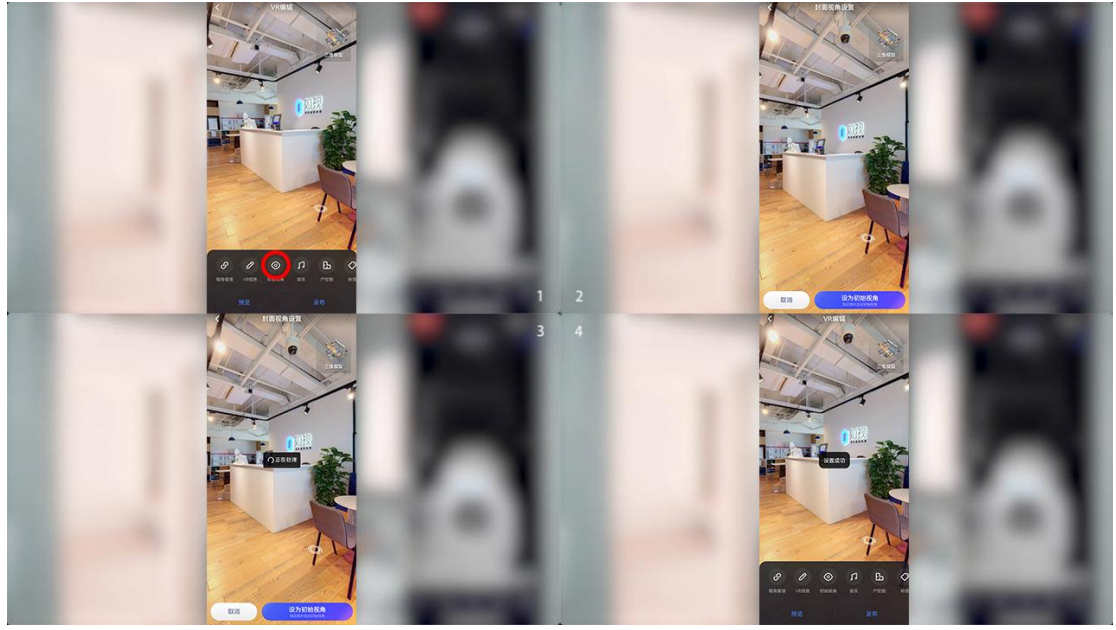

#### 3.3项目发布与分享

• 以上操作确认无误后,点击右下角发布进行项目发布。

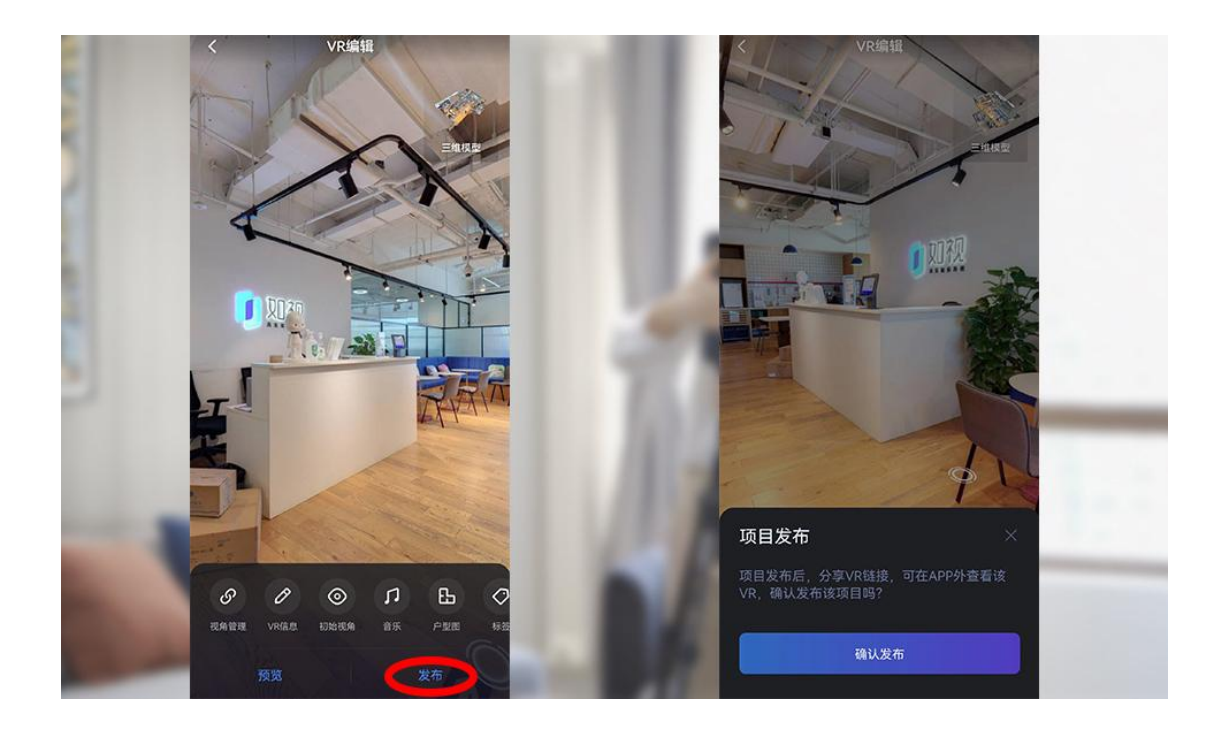

• 发布后,即可分享至其他 app 或复制链接进行分享。

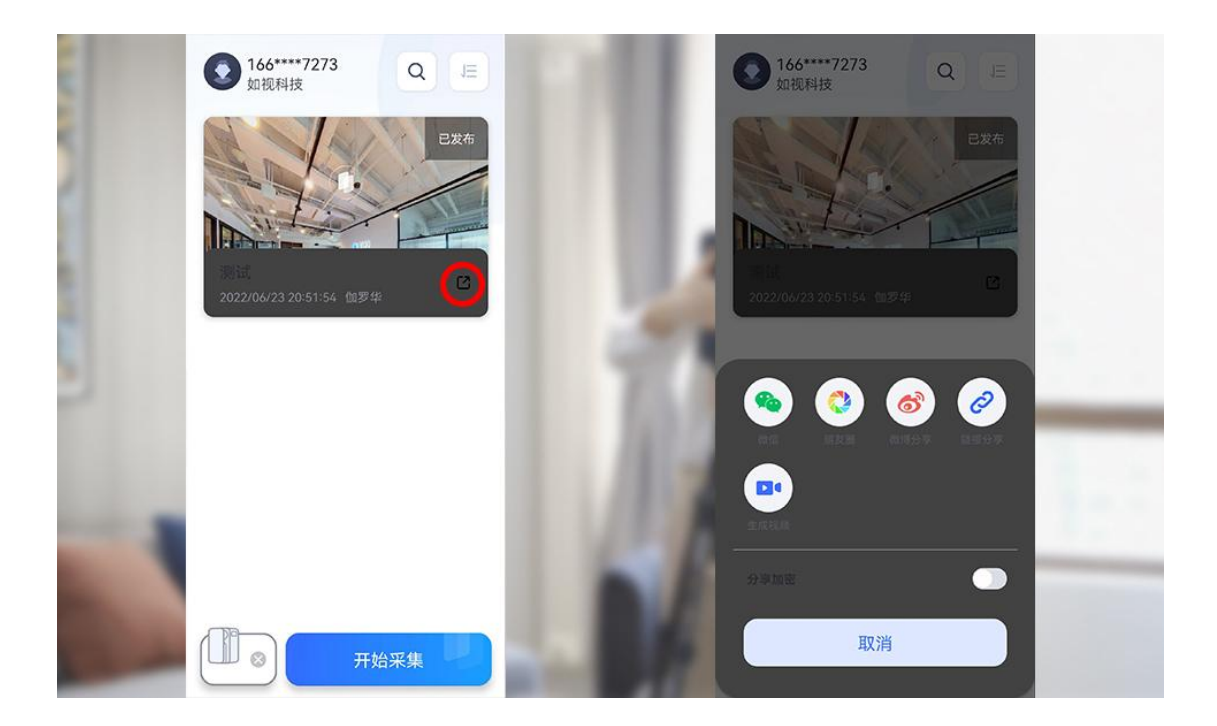